# Migration to New Worlds 利用マニュアル

https://www.migration.amdigital.co.uk/

# 【データベース概要】

19世紀から近現代まで、数百万人もの移住者たちが経験した 200年にわたる動乱の歴史を描きだすデ ータベース。英国やアイルランド、ヨーロッパ大陸、アジアから新世界-アメリカ、カナダ、オースト ラシアへ渡った人々の動きをたどる資料を、世界の 26 の文書館、図書館、博物館のコレクションから 収録しています。

収録資料は主に、個人の日記や口述録、書簡、旅の日誌、スクラップブック等、移住や入植に関する 個人の記録であり、その社会的背景資料として、政府の文書や移住先の社会の反応、地図、船舶の記録、 貴重な印刷物や絵画等を提供しています。1800年から1980年にかけて、植民地の拡大から、産業の発 展、2つの世界大戦を経て現代にいたるまでの移民のダイナミックな動向を描き出しています。

以下の2つのモジュールからなります。

Module 1: The Century of Immigration 移民の世紀: 1800-1924 年

Module 2: The Modern Era 近代:1840年-戦後

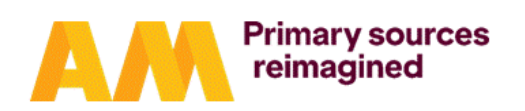

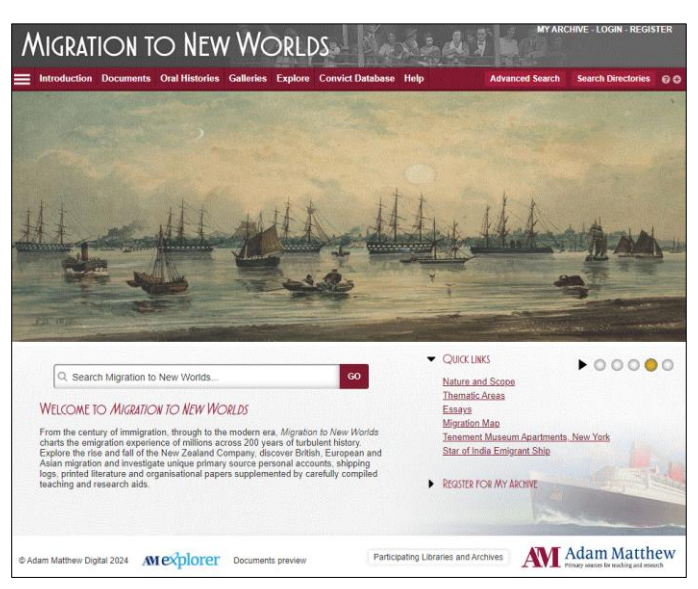

## ◎ 著作権について

本データベースに収録されている資料は、教育および自身の研究の目的においてダウンロード、印刷、 コピーすることが可能です。これらの資料のすべてまたは一部分の複製を販売することは禁止されてい ます。また、一部の資料は、ダウンロード、印刷、コピーが禁止されています。ダウンロードしたレコ ードを、著作権者の許可なく改変することはできません。

【利用方法】本データベースの主な機能は、画面上部のツールバーからご覧いただけます。

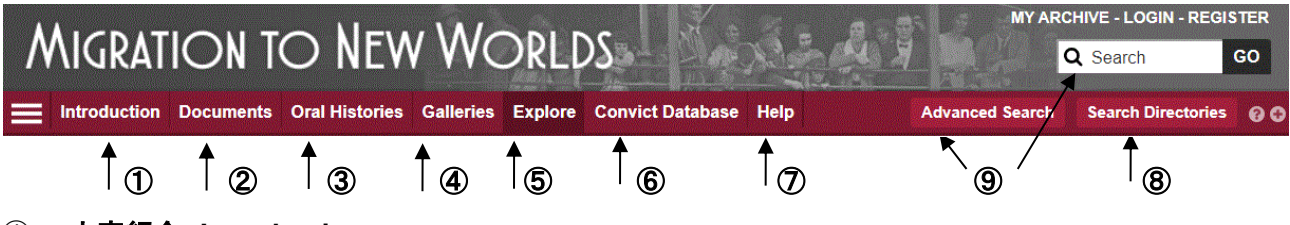

## ① 内容紹介 Introduction

本データベースの概要や収録資料について紹介しています。本データベースをお使いいただく前にこち らのページを読むと、資料の内容や出所について、背景情報を知ることができます。

## ② 資料閲覧ページ Documents

ページ上部の Documents をクリックすると、本データベース収録資料を分類別に閲覧できます。この ページは、資料全体の概要をつかむのに便利です。

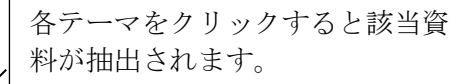

Relations

Motives for

Emigration

Responses to

Immigration; Politics, Legislation and Governance Ephemera

Report

1900-1905

16-19 Jan

1968

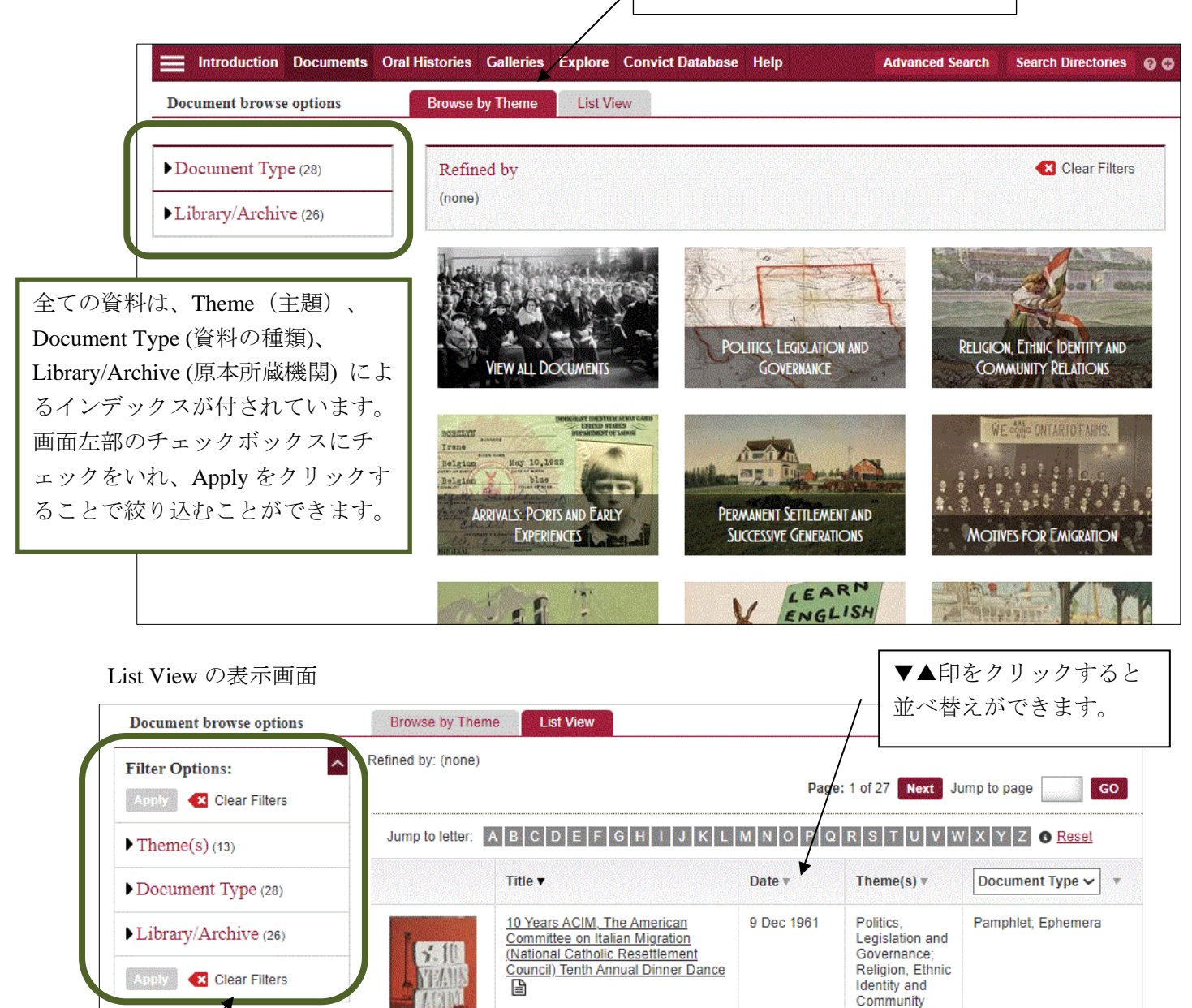

フルテキスト検索が可能な資料はアイコンが表示されます。

160 Acres frit Land. 200 Mill. Acres

20 Years Past - The Years Ahead.

Australian Citizenship Convention Digest, 1968

dyrkbart Land i Vestlige Canada 📳

一覧のタイトルまたはサムネイル画像をクリックすると、資料の詳細が表示されます。

絞り込み解除

## ◎ 資料の詳細表示画面

サムネイルをクリックすると資料を閲覧できます。資料の拡大、縮小、回 転、全画面表示も可能です。

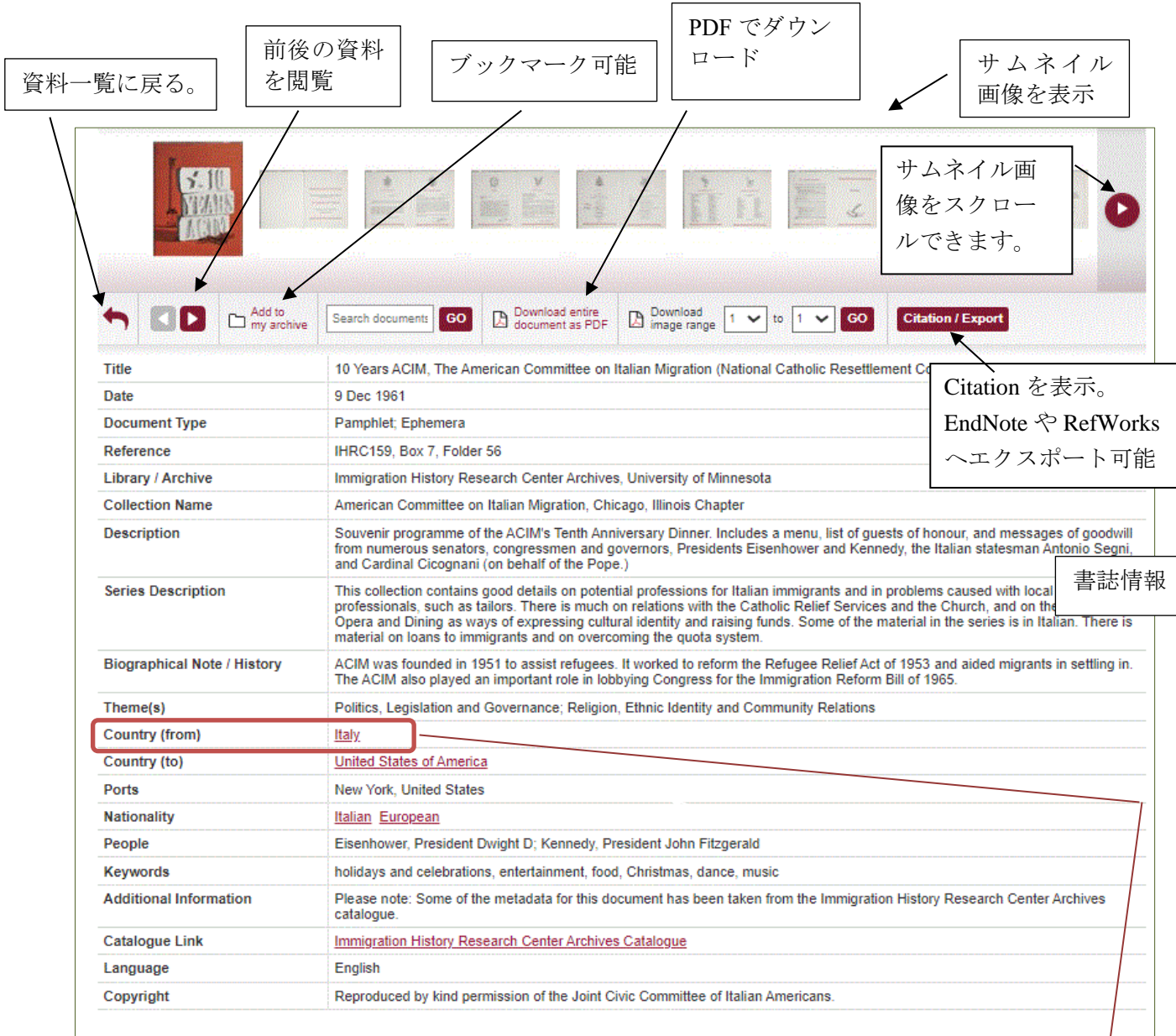

University of Minnesota

同種のインデックスが付さ れた資料を一堂に閲覧でき ます。 例: Country (from) タブをク リックすると同種の Document 一覧ページが表示 されます→

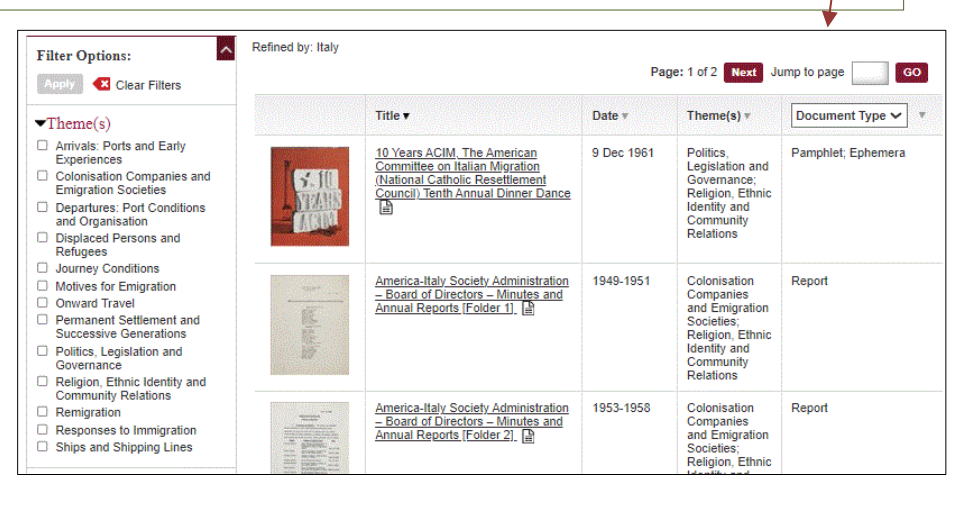

## ◎ 印刷・ダウンロード

資料の印刷・ダウンロードは、PDF に変換することで、可能となります。

資料の詳細表示画面: 閲覧資料の全ページまたは指定したページ範囲を PDF に変換可能。

- \* ページ番号は、ドロップダウンより指定することができます。ページ付けされていない資料 については、ページ番号のかわりに"unpaginated image"と表示されます。
- \* 全ページをダウンロードする場合、ファイルサイズが大きくなり、ダウンロードに時間がか かる場合がございます。PDF の閲覧には Adobe Reader が必要です。

資料の閲覧画面: 現在閲覧中のページまたは、閲覧中のチャプターを PDF に変換可能。

## ◎ 書誌情報の生成・エクスポート

| 資料の詳細表示 | 画面で、 Citation / Export ボタンをクリックすることで、書言                                                                                                    | 誌情報の表示、コ                               | ェクスポート                  |  |  |
|---------|----------------------------------------------------------------------------------------------------|----------------------------------------|-------------------------|--|--|
| が可能です。  | Citation Tool                                                                                                    | CLOSE X                                |                         |  |  |
|         | The details below are designed to provide the available information to support the creation of citations for online<br>sources. Please note that due to the variety of original documents and catalogue information included in this resource,<br>the exact format of citations should be edited to conform to that recommended by your academic supervisor. Copy<br>and paste the generated bibliography into a document and make any necessary edits (pagination is not included).<br>Remember to always check for accuracy. |                                        |                         |  |  |
|         | M Garnier Papers. 1763-1787. [Correspondence]. At: Place: Historical Society of Pennsylv<br>Available through: Adam Matthew, Marlborough, Migration to New Worlds,<br>http://www.migration.amdigital.co.uk/Documents/Details/HSP_SC128_1 [Accessed August                                                                                                    | ania SC 128<br>EndNote、RefV<br>エクスポートで | Vorks、zotero へ<br>できます。 |  |  |
|         |                                                                                                    |                                        |                         |  |  |

#### ③ オーラルヒストリー Oral Histories

移民の音声や動画も収録しています。

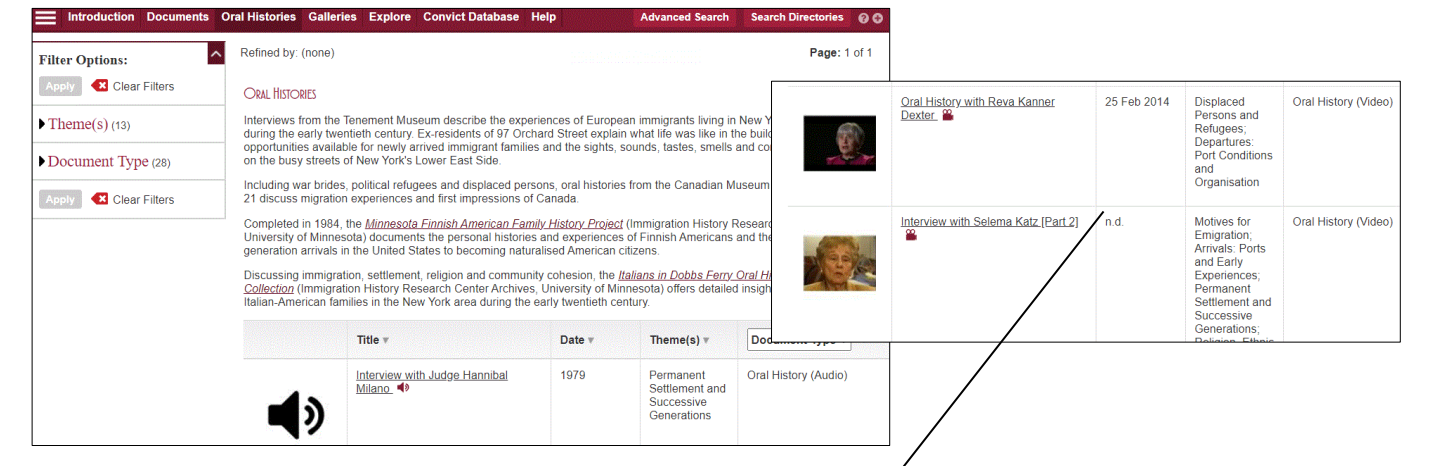

## 音声は文字おこしされており、テキスト検索可能。

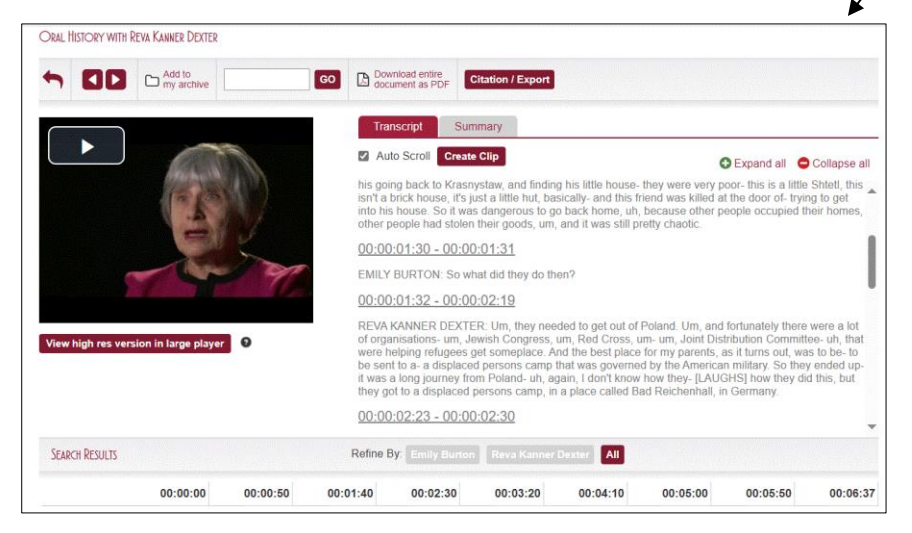

## ④ ビジュアル資料 Galleries

本データベース収録資料中の挿絵、水彩画、航海計画などのビジュアル資料を一覧できます。キャプション情報はテキスト検索が可能です。

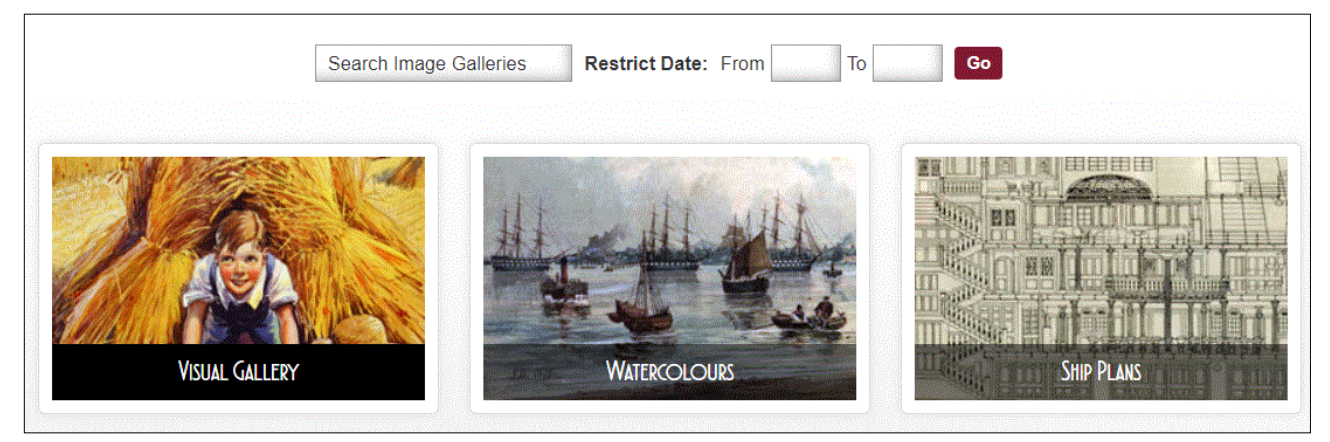

## ⑤ 各種資料 Explore

さらに深い調査を行うためのツールが用意されています。

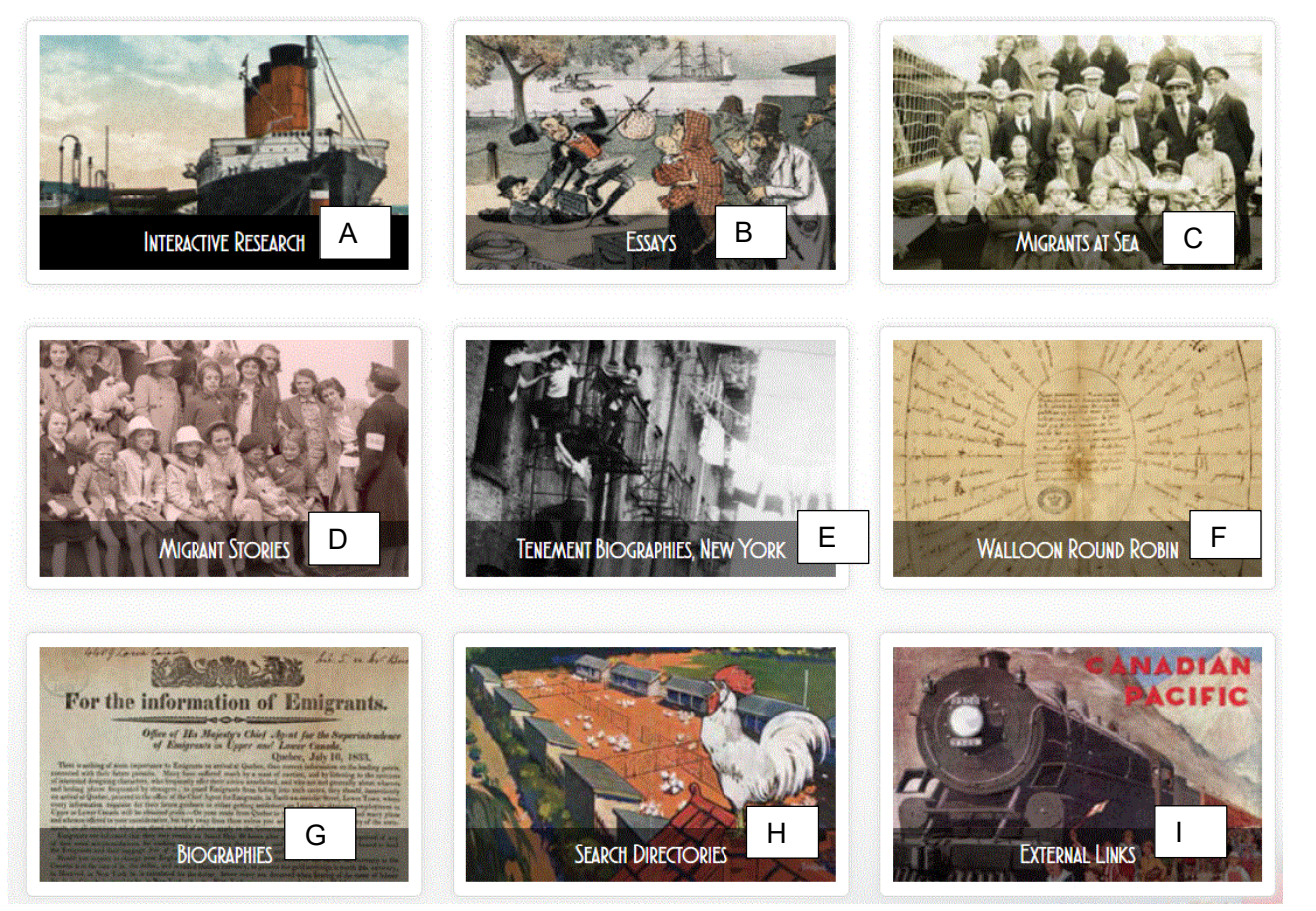

## A: Interactive Research

インタラクティブマップや船の構造に関する資料などを 収録しています。

> 国や地域の移民数の変化を時系 列のグラフと地図で表示できます。

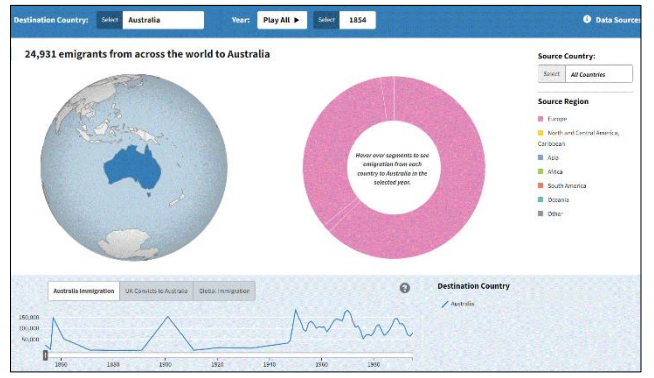

## **B: Essays**

第一線の研究者が執筆した資料解説のエッセイ(小論文)を収録しています。これらのエッセイは、本デ ータベースに収録される資料を引用しており、これらはハイパーリンクされています。エッセイを読み ながら、そのエッセイが説明しているオリジナル資料にリンクすることが可能です。

## **C: Migrants at Sea**

海を渡った移民についての Professor John Belchem のインタビュー。

## **D: Migrant Stories**

ホロコーストから逃れた移民に関する詳細な資料など、様々な移民の背景。

## E: Tenement Biographies, New York

ニューヨークの共同住宅に関する資料。

## F: Walloon Round Robin

ベルギーのワロン地方からアメリカ(ニューヨーク)に移住した Walloon Huguenots の記録。

## **G: Biographies**

重要な会社、人物に関する伝記。

## **H: Search Directories**

各資料にはインデックスが付されており、インデックスから該当資料を抽出できます。

#### I: External Links

関連リンク(外部サイト)を掲載。

#### 6 罪人の記録 Convict Database

英国からオーストラリアに移送された囚人などに関する資料。

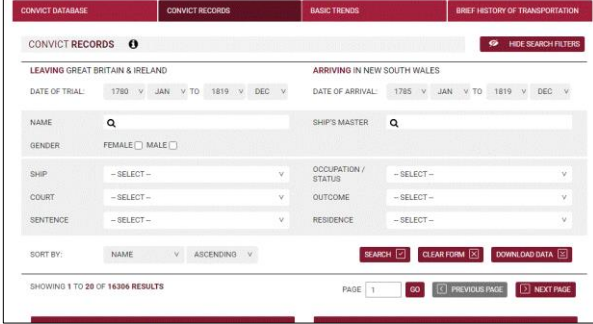

## ⑦ ヘルプ Help

## ⑧ 検索の手引き Search Directories

キーワード、人物、港/地名、船などの検索の手引きとなる用語を紹介。

| Keywords People Ports and Pl                                                                                                    | Search Directo                                                                           | RIES   |                  |       |
|----------------------------------------------------------------------------------------------------|------------------------------------------------------------------------------------------|--------|------------------|-------|
| Abbott, Grace<br>Ashley, Evelyn<br>Austin, Stephen Fuller<br>Baines, James<br>Baron Pauncefote (Pauncefote, Sir Julian)<br>Baron Taunton (Labouchere, Henry)<br>Begg, Alexander<br>Bell, Sir Francis Dillon<br>Berkeley, Sir George<br>Bramston, Sir John<br>Buchanan, Alexander Carlisle<br>Chisholm, Caroline<br>Christianson, Captain Sam | Keywords<br>Ailsa<br>Aliquis<br>Allanshaw<br>Atalanta<br>Avon<br>Bann<br>Bayard<br>Berar | People | Ports and Places | Ships |
| Cockburn, Sir Francis<br>Courtney, Leonard                                                                                                    |                                                                                          |        |                  |       |

## ⑨ 詳細検索 Advanced Search

画面右上の検索ボックス(収録内容すべてから検索)、または、Advanced Search が可能です。 ボックスに検索したい言葉を入れ、Goをクリックします。(検索のコツは最終ページをご覧ください)

検索結果は一覧で表示されます(List View)。Frequency タブ をクリックすると、検索したワードの出現頻度を時系列の グラフで表示することができます

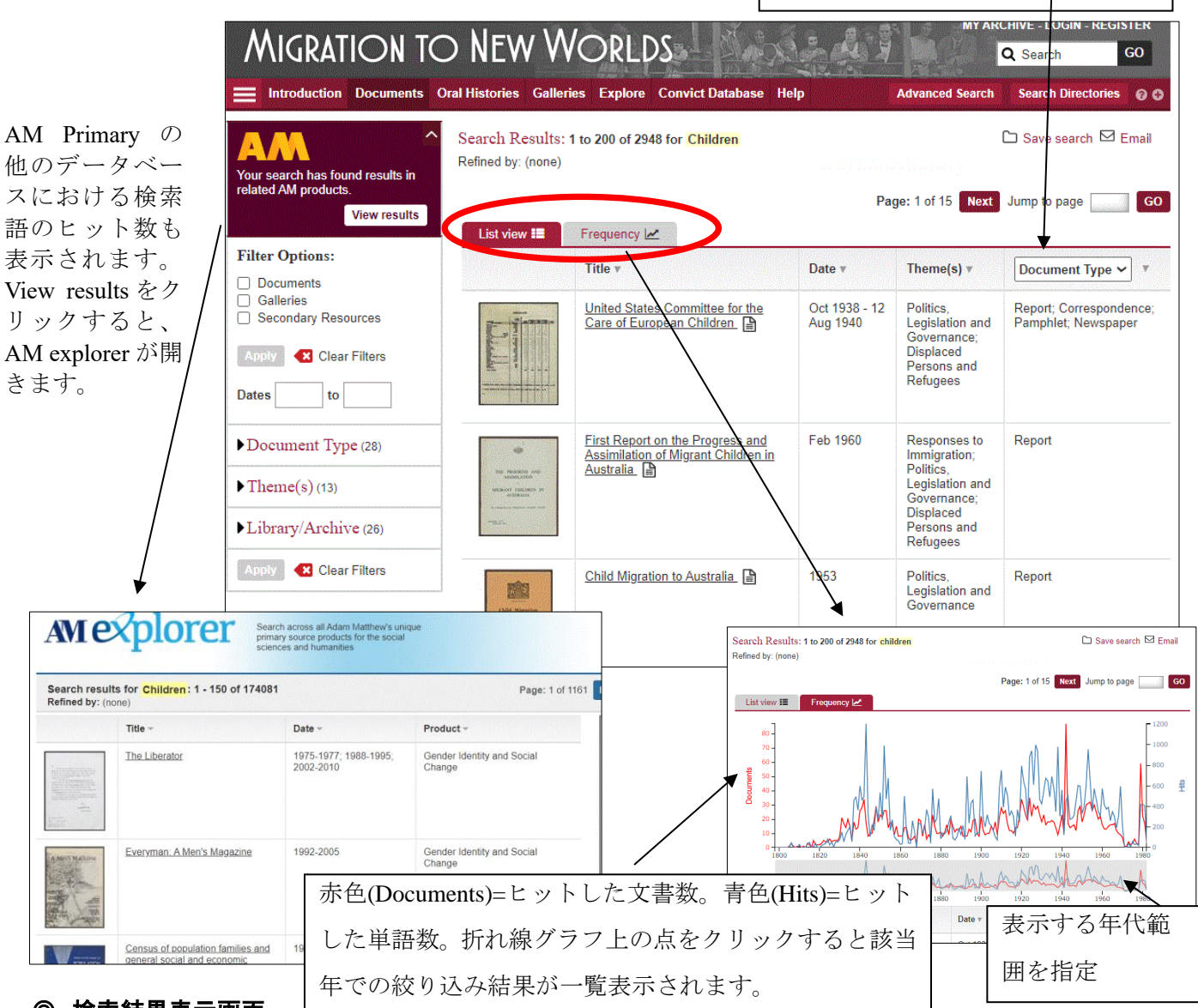

## ◎ 検索結果表示画面

タイトルまたは、サムネイルをクリックすると、資料の詳細が表示されます。検索ワードがヒットした ページの一覧、ヒット数、ヒットした部分の画像が表示されます。見たい画像をクリックすると、個別 のページに飛びます。

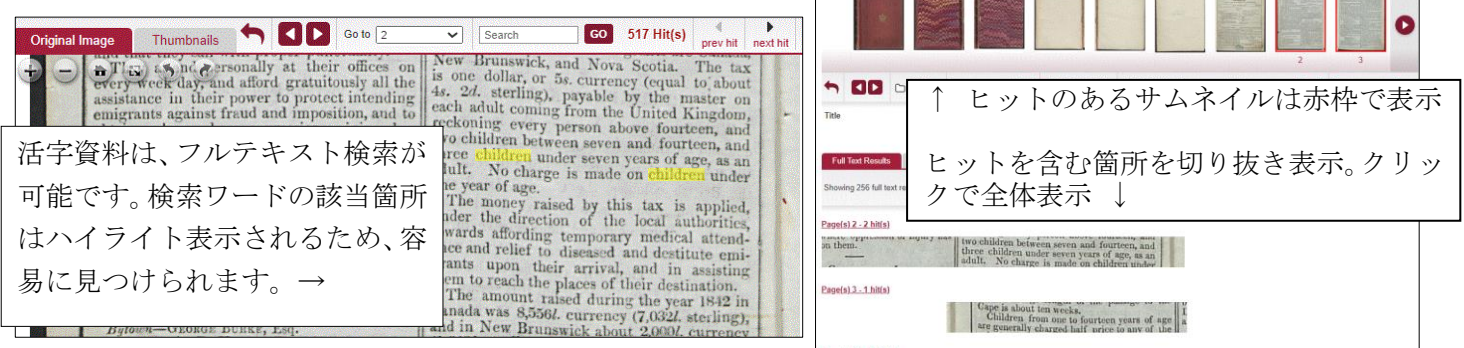

GO

Library / Archive

Q Search

プルダウンから表示内容を選択可能

Document Type (資料の種類)、Module

(モジュール)、

(原本所蔵機関)

## **詳細な検索 Advanced Search** 画面上部の「Advanced Search」をクリックし、詳細な検索が可能です。

| Advanced Search                                                                               |            | Sear                         |                                       | 検索語を入力。検索範囲を限定できます。 |  |
|-----------------------------------------------------------------------------------------------|------------|------------------------------|---------------------------------------|---------------------|--|
| Keywords anywhere                                                                             | Enter Text | AND 🗸                        |                                       | +ボタンで、検索ボックスの増加が可能で |  |
| Keywords anywhere                                                                             | Enter Text | AND 🗸                        |                                       | す。                  |  |
| Keywords anywhere                                                                             | Enter Text | AND 🗸                        |                                       |                     |  |
| Keywords anywhere                                                                             | Enter Text | AND 🗸                        |                                       | 日付/資料の種類/主題/原本所     |  |
| Keywords anywhere                                                                             | Enter Text | AND 🗸 😋                      | /                                     | 蔵機関 で絞り込み           |  |
| Word Stemming Proximity Enter Value Filter by: Date  Document Type  Theme(s)  Library/Archive |            | 検索対象を指定:Galleries(画像資料のみ)または |                                       |                     |  |
| Clear Filter Refined by:                                                                      |            |                              | - Secondary Resources (本データベース収録のデータ、 |                     |  |
| Galleries Secondary Resources                                                                 |            |                              | エッセイなどすべてのコンテンツ)                      |                     |  |
| Search                                                                                        |            |                              |                                       |                     |  |

ふたつ以上組み合わせたい場合は、左端のプルタブメニューから指定できます。 AND:組み合わせ OR:どちらか片方 NOT:除外

画面右側に表示される「PREVIOUS SEARCHES」(検索履歴)から再検索も可能です。

#### 検索のコツ

- ◎ 一語以上の検索: AND, OR, AND NOT に対応しています。
- 例: Roma AND Napoli =両方の単語が含まれる資料を検索。 スペースでも同様。
   Roma OR Napoli=いずれかの単語が含まれる資料を検索。
   Roma AND NOT Napoli =Roma は含むが、Napoli は含まない資料を検索。
- 注:大文字・小文字は区別しません。

#### ◎ フレーズ検索

フレーズ検索は、"Jim Key"のように、ダブルクォーテーションでくくります。

## **◎ ワイルドカード**

?と\*があります。?は、一文字を表し、\*は複数文字を表します。例えば、book? は、books を、book\* は、 book、books、bookish、bookseller 等も検索用語として認識します。ワイルドカードは、フレーズ検索で も利用できます。

#### ◎ 複数形

本データベースでは、複数形の自動検出はしません。たとえば、Book と Books を検索したい場合は、 ワイルドカードを使用します。

#### ◎ 近接検索(Proximity)

"Roma w/5 art "と検索すると、5 単語以内に Roma と art があらわれる資料がヒットします。